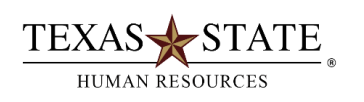

## When to use Transaction ZELST

Use SAP transaction **ZELST** to **produce a list of employees**. You will see the employee's name, job title, organizational unit, most recent hire date, term date, Texas State ID number and assignment number (personnel number).

## Instructions:

- Log into SAP GUI
- Enter ZELST in the white transaction field box and hit enter
- Click on "Get Variant"
- Remove your user ID from the "created by" box
- Click Execute
- Highlight the variant TIME ADMINS/By Org Unit
- Click green check 🥨
- Enter your org unit number in the organizational field (i.e., 50000160)
- Click Execute 🍄

**TIP**: You can vary your selection by date, employment status (active or withdrawn), employee group, etc. If you use "other period" be sure to put the same date in all four date fields. As in most standard SAP reports, you can filter/sort columns or download the data to a spreadsheet.

| Employee List              |                                         |                |                                                                                                    |                                                                                                    |              |       |
|----------------------------|-----------------------------------------|----------------|----------------------------------------------------------------------------------------------------|----------------------------------------------------------------------------------------------------|--------------|-------|
| deng.                      | Save As Variant.                        | Back Cancer    | System Ever                                                                                                    | ule OetVariant Program C                                                                                                    | ocumentation | Oynen |
| Further selections         | Search helps                            | · Ø Sett onder | © 012 1                                                                                                    | shucture                                                                                                    |              |       |
| Period                     |                                         |                |                                                                                                    |                                                                                                    |              |       |
| Today                      | Current month                           | Current year   |                                                                                                    |                                                                                                    |              |       |
| Up to to day               | From today                              |                |                                                                                                    |                                                                                                    |              |       |
| Other period               |                                         |                |                                                                                                    |                                                                                                    |              |       |
| Data Selection Period      | A                                       | To             | 1                                                                                                    |                                                                                                    |              |       |
| Person selector period     |                                         | Τα             |                                                                                                    |                                                                                                    |              |       |
|                            |                                         |                | SP ABAP: Variant D                                                                                                    | Vinistary of Program ZPAP_EMPI                                                                                                    | LOVEE_LIST   | 0     |
| Delectors                  |                                         |                | AUDIN                                                                                                    | 6                                                                                                    |              |       |
| Personnel Number           | 100                                     | 15             | L'annual matrices finan                                                                                                    | Contractor PEARS Easts Project - 1 10                                                                                                    |              |       |
| Employment status          | 10 C                                    | · •            | Contract of the second starts                                                                                                    | Proprint Draw Conce Lovice Los                                                                                                    |              |       |
| Personnel area             |                                         |                | STUCENTS                                                                                                    | Current                                                                                                    | A A          | 1     |
| Personnel subarea :        |                                         | 5Đ             | ETUDENTWICKER                                                                                                    | Current Dudent Workers in art                                                                                                    |              | 3     |
| Employee graup             |                                         | 4              | TD01 GRO STUD                                                                                                    | Overt Students Current VV                                                                                                    | A            | 3     |
| Employee subgroup          |                                         | 0              | TD81 PIC STUD                                                                                                    | Students for FSS Picnic                                                                                                    | A            | 2     |
|                            |                                         |                | T001PICNICETA/                                                                                                    | Otleff count for piches                                                                                                    | Α.           | 2     |
|                            |                                         |                | TIME ADMINS                                                                                                    | By Org Und                                                                                                    | A            |       |
| Report specific extendence |                                         |                | TRUS EMP LIST                                                                                                    | TROUEna List                                                                                                    | A.:          | 120   |
| Lastname                   |                                         | 9              | TTHE                                                                                                    | 50050177                                                                                                    | *            |       |
| Name at 10th               |                                         | 10             | e.                                                                                                    |                                                                                                    |              |       |
| Festname                   |                                         | 0              |                                                                                                    |                                                                                                    |              |       |
| Nationally                 | - 1                                     |                | 1× 12                                                                                                    |                                                                                                    |              |       |
| New employees in period    |                                         | 10             | Contract of the local division of the local division of the local | 4                                                                                                    |              | _     |
| Gender                     | 1 C C C C C C C C C C C C C C C C C C C |                |                                                                                                    | a la construction de la construction de la construc |              |       |
| Buth genders               | Only male                               |                | OnlyNernale                                                                                                    |                                                                                                    |              |       |
|                            |                                         |                |                                                                                                    |                                                                                                    |              |       |
|                            |                                         |                |                                                                                                    |                                                                                                    |              |       |